## HOW TO PAY VISA/EXIT PERMIT FEE

- Login to your Pakistan Online Visa System account.
- In the Payment section, follow the steps below:-

| ✓ Application Info | . 🗸 Personal Info.                     | ✓ Family Info.                             | <ul> <li>Finances &amp;<br/>Employment</li> </ul> | <ul> <li>Travel History</li> </ul>       | ✓ Visit Info                  | ✓ Documents       | ✓ Review            | Payment            |
|--------------------|----------------------------------------|--------------------------------------------|---------------------------------------------------|------------------------------------------|-------------------------------|-------------------|---------------------|--------------------|
| A                  | Fields marked wi<br>information in the | th * in the applica<br>se fields will help | ation form are ma<br>in the decision p            | ndatory, remaining<br>rocess of your app | fields are non-n<br>lication. | nandatory and can | be left unfilled. H | lowever, providing |
| 📆 Appl             | ication Informat                       | tion                                       |                                                   |                                          |                               |                   |                     | +                  |
| Pers               | onal Informatio                        | n                                          |                                                   |                                          |                               |                   |                     | +                  |
| ුළු Fami           | ily Information                        |                                            |                                                   |                                          |                               |                   |                     | +                  |
| 📑 Finar            | nces & Employm                         | nent                                       |                                                   |                                          |                               |                   |                     | +                  |
| Trave              | el History                             |                                            |                                                   |                                          |                               |                   |                     | +                  |
| (i) Visit          | Information                            |                                            |                                                   |                                          |                               |                   |                     | +                  |
| Doc                | uments / Photog                        | graph                                      |                                                   |                                          |                               |                   |                     | +                  |
| Revie              | ew                                     |                                            |                                                   |                                          |                               |                   |                     | +                  |
|                    |                                        |                                            | (                                                 | PROCEED TO PAYN                          |                               |                   |                     |                    |

Step 1: Click on "PROCEED TO PAYMENT"

Step 2: Read carefully payment Terms and Conditions. If you agree select the "checkbox" and click on "Accept and Continue".

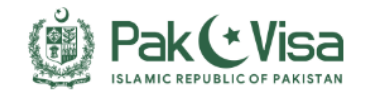

# Terms and Conditions

Please Read the Following Terms and Conditions carefully. You may only proceed if these terms are acceptable to you.

By proceeding further you agree to the following:

- THE FEE IS NON-REFUNDABLE AFTER THIS STAGE.
- We have **NO REFUND POLICY** against any application initiated/submitted for its applications. Therefore the applicant is requested to thoroughly review the information and guidelines on the website related to the online application system. Also make sure that you apply in the correct category because once your payment is processed, no refund will be entertained.
- We are not responsible if applicants credit card issuer does not authorize usage of their credit card for payment of the fees on the website.
- We reserve the right to cancel any application without providing any reason or notification for doing so. In case of a cancellation, the application fee shall not be refunded.

I have read and accept the Payment Terms and Conditions

Do Not Accept

ACCEPT AND CONTINUE

**Step 3:** Enter billing information and click on **"NEXT"**.

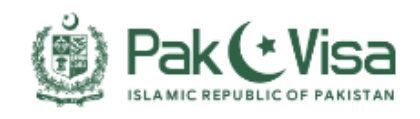

| Billing Info    | Amount: USD 20  |
|-----------------|-----------------|
| First Name *    | Last Name *     |
| Email Address * | Address *       |
|                 |                 |
| City *          | Hobile Number * |
| Country: *      | State *         |
| Select          |                 |
| Postal Code *   |                 |
|                 |                 |

Your payment is secured with SSL encryption, the highest commercially available encryption technology. Please be assured that your credit card details will not be exposed.

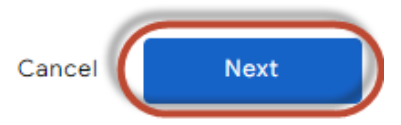

### **Step 4:** Enter debit/credit (Visa/Master) card information and click on "Confirm and Pay"

# Card Number \* Image: Security Code \* Card Number \* Security Code \* Expiry (Month) \* Expiry (Year) \* 01 \*

Your payment is secured with SSL encryption, the highest commercially available encryption technology. Please be assured that your credit card details will not be exposed.

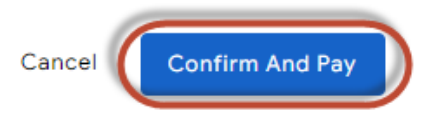

**Note:** In case OTP is enabled against your Debit / Credit card, you will be redirected to the OTP screen. Where you will be required to provide OTP received on your mobile / email.

### **Payment Result:**

- ✓ System will generate a payment receipt after successful payments.
- ✓ Click on **PRINT RECIEPT** button to get the print of receipt.
- Upon successful payment of Visa Fee, visa application will be submitted automatically for further processing.
- ✓ You will also receive a confirmation email of visa fee payment at the registered email address.